- 1) Po otevření webového prohlížeče, zvolte <u>www.zscernosice.cz</u>
- 2) Klikněte na volbu ELEKTRONICKÁ ŽÁKOVSKÁ KNÍŽKA

| (-) ( ) ( ) ( ) ( ) ( ) ( ) ( ) ( ) ( )                       |                                                                                                    | - C Hindre                                                                                                    | 0-10-0 m                                           |
|---------------------------------------------------------------|----------------------------------------------------------------------------------------------------|----------------------------------------------------------------------------------------------------|----------------------------------------------------|
| ZŚ Cemośce ×                                                  |                                                                                                    | * C   Hiedat                                                                                                    | 2* ] W 14 8                                        |
| ubor Úpravy Zobrazit Oblíbené položky Nástroje Nápověda       |                                                                                                    |                                                                                                    |                                                    |
| G Google 🗐 ZŚ Černošice 🚼 Outlook 🌇 ScieDat 🔇 Bakaláři 🦉 AŠSK | : cisi Inspi5 🗿 Matrika 🗃 Sbër dat 🗿 RFB 🤴 ČfbU 🗣 IDOS 🛶 GDPR 🦔 Power Supply 🛸 Seznam 🛃 iDoklad 🔡 Nate škol                                                                                                    | Mapy +24 SERVIS 24                                                                                              | 🤲 🖌 🔝 👻 🖾 🚔 🔹 Stránka 🕶 Zabezpečeni 🕶 Nástroje 🕶 😥 |
|                                                               |                                                                                                    | a set of a                                                                                                    |                                                    |
|                                                               | ZAKLADNI SKOLA CERNOSICE                                                                                                    | HLEDAT                                                                                                    |                                                    |
|                                                               | HERNIOSI (HER                                                                                                    | E.S. P. Parks                                                                                                   |                                                    |
|                                                               |                                                                                                    | A DESCRIPTION OF THE OWNER OF THE OWNER OF THE OWNER OF THE OWNER OF THE OWNER OF THE OWNER OF THE OWNER OF THE |                                                    |
|                                                               |                                                                                                    | NOALOF                                                                                                    |                                                    |
|                                                               |                                                                                                    | NUSICE                                                                                                    |                                                    |
|                                                               |                                                                                                    |                                                                                                    |                                                    |
|                                                               |                                                                                                    |                                                                                                    |                                                    |
|                                                               |                                                                                                    |                                                                                                    |                                                    |
|                                                               | AL AND A REAL PROPERTY AND A REAL PROPERTY AND | X                                                                                                    |                                                    |
|                                                               | O pás Dokumenty a formuláře Flektronická žákovská knížka Pro rodiče                                                                                                    | Stravování Družina                                                                                              |                                                    |
|                                                               |                                                                                                    | Justovani Diužina                                                                                               |                                                    |
|                                                               | Mimoškolní činnost Projekty Uspěchy Stavební činnost Sponzoring Kni                                                                                                    | hovna Smlouvy                                                                                                   |                                                    |
|                                                               | Zákovský parlament Akce školy GDPR Spolek přátel školy Školská rada                                                                                                    | f and a second second                                                                                           |                                                    |
|                                                               | plinny plistup do titdy                                                                                                    |                                                                                                    |                                                    |
|                                                               | Výsledky zápisu do prvních tříd                                                                                                    | Další články                                                                                                    |                                                    |
|                                                               | 2. ABCDE V tomto článku naleznete registrační čísla žáků přijatých do                                                                                                    | <ul> <li>Mali žácí obsadili skofili místa z</li> </ul>                                                          |                                                    |
|                                                               | 3.ABCDE prvnich tild 25 Cernosice.                                                                                                    | celoresublikové sousěží PHOTOBASE                                                                               |                                                    |
|                                                               | 4.ABCDE                                                                                                    | Monti Holet monto sensito do sucatural                                                                          |                                                    |
|                                                               | 5.ABCDE                                                                                                    | AD<br>• Paturny & adverada Adkii & aliat da                                                                     |                                                    |
|                                                               | 6.ABCD 15.04.2019                                                                                                    | Krokova, Osvětimi a Wieliczky                                                                                   |                                                    |
|                                                               | 7.ABCD<br>Ban stevřených dveří ve školní lídelně                                                                                                    | Skalini basketbalandi liga – Amior NBA     Zeměnianá obmoláda                                                   |                                                    |
|                                                               | 0 ABC                                                                                                    | <ul> <li>Činský den ve školní Jidešně</li> </ul>                                                                |                                                    |
|                                                               | Přijdte nakouknout do školní jidelny - ve středu 24. dubna.                                                                                                    | Stole nonečete 20. a 27. března 2019     Noc s Andersenent                                                      |                                                    |
|                                                               |                                                                                                    | Stemasti Manary 2019 v Čemedicich                                                                               |                                                    |
|                                                               |                                                                                                    | Watered & alext                                                                                                 |                                                    |
|                                                               |                                                                                                    | Kalendar akci                                                                                                   |                                                    |
|                                                               | 0º Yzélakáki<br>pro konkurstexesikeprost                                                                                                    | кубтан 2019                                                                                                    |                                                    |
|                                                               | Salátový bar ve školní jídelně                                                                                                    | Pa de las Di Pa las mi                                                                                          |                                                    |
|                                                               |                                                                                                    | 5 3 5 4 5                                                                                                    |                                                    |
|                                                               | 23. a 24. dubna si mohou dëti samy připravit svůj vlastní salát.<br>cetý článek                                                                                                    | 4 7 8 9 50 51 52                                                                                                |                                                    |
|                                                               |                                                                                                    | 20 21 22 23 24 25 24                                                                                            |                                                    |
|                                                               |                                                                                                    | 27 28 29 30 31                                                                                                  |                                                    |

3) Zadejte Vaše uživatelské jméno a heslo a poté klikněte na PŘIHLÁSIT

|                                                                                                    |                                                          | - σ ×                                                |
|----------------------------------------------------------------------------------------------------|----------------------------------------------------------|------------------------------------------------------|
| G https://www.zscemos.cz/net/Togin.aspr/RetumUrla%2fnext%2fdash.aspx                                                                    | + B C   Hledst                                           | ହ - କିନ୍ଦ୍ର କି 🖶                                     |
| Bakaláň - mezi školou a rod X      Soubor Úteraw Zobravit Oklikaná zoloživ. Nástroja Násoujda                                           |                                                          |                                                      |
| 😸 G Google 🗿 ZŚ Ćernošice 🚼 Outlook 🌇 ScioDat 🔇 Bakaláli 🖗 AŠSK. Ciu Inspiš 🖉 Matrika 🖉 Sbér dat 🖉 RFB 😻 ĆfbUl 🖓 IDOS 🛶 GDPR 🧒 Power Su | apply 🛸 Seznam 🚰 iDoklad 🔛 Naše škola 🔣 Mapy 4 SERVIS 24 | " 🏠 🔹 🖾 📼 🚔 🔹 Stránka 🕶 Zabezpečení 🕶 Nástroje 🕶 😥 👻 |
| P<br>P<br>P<br>P<br>P<br>P<br>P<br>P<br>P<br>P<br>P<br>P<br>P<br>P<br>P<br>P<br>P<br>P<br>P                                             | AKALÁŘI<br>ihlášení<br>me                                |                                                      |
|                                                                                                    |                                                          |                                                      |
| # P # 🛤 🔒 🤤 🙋 🛓 🌫 🧾                                                                                                    |                                                          | 0 🗐 🏮 🏶 Ю 🖗 🛝 d× 📖 CES 310<br>01.05.2019             |

4) V levém menu klikněte na sekci KOMENS a poté na POSLAT ZPRÁVU

| C Bakaláři - mezi školou a                                                         | адетака спорт бала про така кара                                                                                                    | _ ଅ ×<br>[Hiedst ନ ୁ ତା ତା                               |
|------------------------------------------------------------------------------------|----------------------------------------------------------------------------------------------------|----------------------------------------------------------|
| Soubor Úpravy Zobras                                                               | Oblibené položky Nástroje Nápověda                                                                                                    |                                                          |
| 🚖 Ġ Google 🧃 ZŚ Čer                                                                | stice 🚼 Outlook 💶 ScieDat 🔇 Bakalálií 🖉 AŠSK. čili Inspiš 🗿 Matrika 🕘 Sbér dat 👰 RFB 🥮 ČHDU 🗤 IDOS 👞 GDPR. 🗢 Power Supply. ≤ Seznam 🛃 iDoklad 🙀 Nate škola 💹 Mapy. 🐗 SERVIS 24                                                                                                    | 🦥 🏪 🕶 🔝 👻 🖃 🖶 🛪 Stránka 🕶 Zabezpečení 🖛 Nástroje 🕶 🔞 🖛 🎽 |
| 🔇 BAKALÁŘI                                                                         |                                                                                                    | E Martin Vedilina Odmilain<br>Odmil-Instrumov            |
| Základní škola Černošice,<br>přispěvková organizace<br>2. poloieť šk. roku 2018/19 | Odeslání zprávy                                                                                                    | Jako ředitel                                             |
| Úvod<br>> Osobní údaje                                                             | Type Observat appries V                                                                                                    |                                                          |
| > Klasifikace                                                                      | upozent pierce malem a potrzenim kode tilaimu ulteli                                                                                                    |                                                          |
| > Výuka                                                                            | A ≠ B ≠ U A + 0 × D B G.                                                                                                    | A                                                        |
| Plán skoi                                                                          |                                                                                                    | (J Phpolit stationy                                      |
| > Ankety                                                                           |                                                                                                    |                                                          |
| ✓ Komens                                                                           |                                                                                                    |                                                          |
| Poslat zprávu                                                                      |                                                                                                    |                                                          |
| Přijstě zprávy<br>Odeslané zprávy                                                  |                                                                                                    |                                                          |
| Nástěnka                                                                           |                                                                                                    |                                                          |
| Hodnocení žáků                                                                     |                                                                                                    |                                                          |
| Omluvenky                                                                          |                                                                                                    |                                                          |
| > Dokumenty                                                                        |                                                                                                    |                                                          |
| > Poradila                                                                         |                                                                                                    |                                                          |
|                                                                                    |                                                                                                    |                                                          |
| Sentary                                                                            |                                                                                                    |                                                          |
| Grafické zpracování                                                                |                                                                                                    |                                                          |
| klasifikace                                                                        |                                                                                                    |                                                          |
| > Nástroje                                                                         |                                                                                                    |                                                          |
| > O eplikaci                                                                       |                                                                                                    |                                                          |
| Původní aplikace                                                                   |                                                                                                    |                                                          |
|                                                                                    |                                                                                                    |                                                          |
|                                                                                    |                                                                                                    |                                                          |
|                                                                                    |                                                                                                    |                                                          |
|                                                                                    |                                                                                                    |                                                          |
|                                                                                    |                                                                                                    |                                                          |
|                                                                                    |                                                                                                    |                                                          |
|                                                                                    |                                                                                                    |                                                          |
|                                                                                    |                                                                                                    |                                                          |
|                                                                                    | X 240                                                                                                    | J. Odeslar                                               |
|                                                                                    | External and the second second s | -17 - containt                                           |
|                                                                                    |                                                                                                    | 0 🔜 👂 😓 📼 🔊 🖉 d× 📼 CES 🕺 336<br>01.05.2019               |

5) Ve volbě KOMU vyberte ŘEDITELSTVÍ, napište Vaši volbu a zvolte ODESLAT

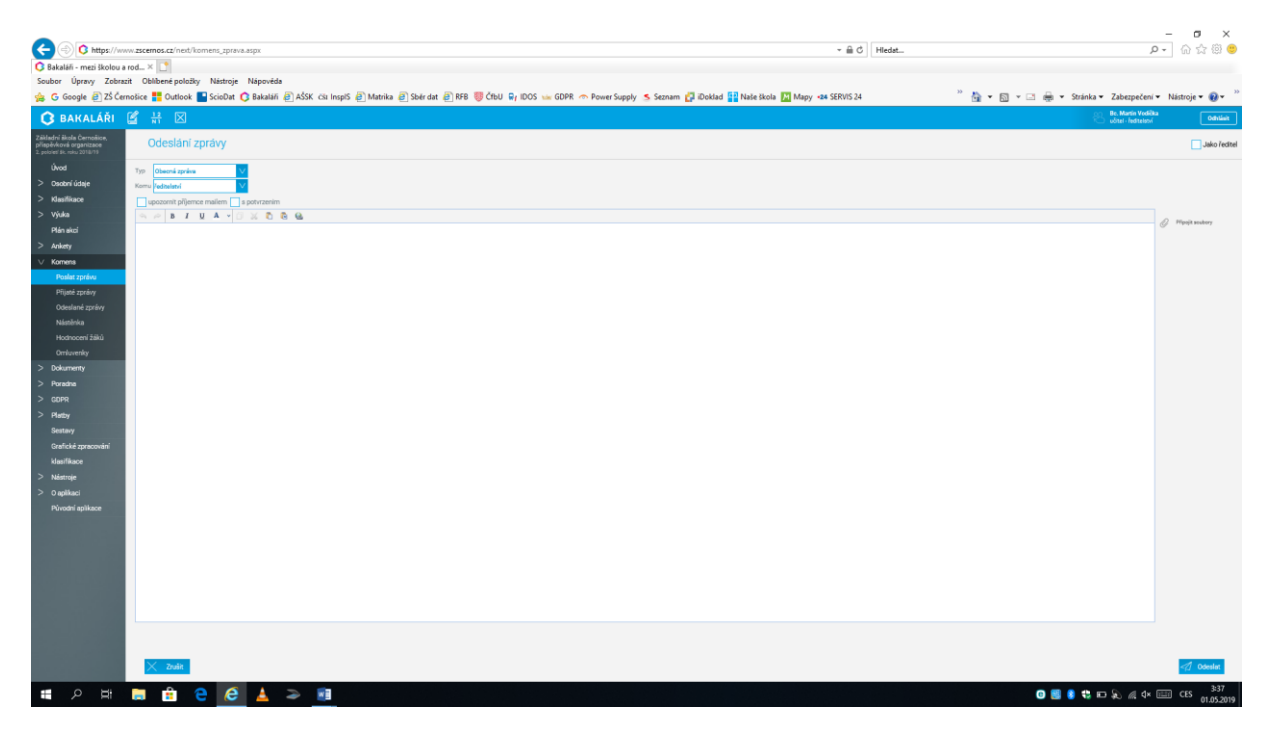